## Açık Hat Pozisyon Durumu Nasıl Aranır

|                    | OFILITIOEO                                                                                        | Litter a                                                                                         | part number, f                                                                                                    | type number (                                                                                                    | or a title                                                                                                    |                                                                                                    |                                                                                                    | Q                                                                                                    | 0                                                                                            | RDER 🗮                                                                                                    |                             |
|--------------------|---------------------------------------------------------------------------------------------------|--------------------------------------------------------------------------------------------------|----------------------------------------------------------------------------------------------------|----------------------------------------------------------------------------------------------------|----------------------------------------------------------------------------------------------------|----------------------------------------------------------------------------------------------------|----------------------------------------------------------------------------------------------------|----------------------------------------------------------------------------------------------------|----------------------------------------------------------------------------------------------|----------------------------------------------------------------------------------------------------|-----------------------------|
| CIAL & AUXILIARY 1 | TOOLS DOWNLO.                                                                                     | ADS                                                                                              | SERVICE & S                                                                                                    | UPPORT                                                                                                    | EXPERT NETWORK                                                                                                    |                                                                                                    |                                                                                                    |                                                                                                    |                                                                                              |                                                                                                    |                             |
|                    | Mr. Account                                                                                       |                                                                                                  | 2224                                                                                                    |                                                                                                    |                                                                                                    |                                                                                                    |                                                                                                    |                                                                                                    |                                                                                              |                                                                                                    |                             |
|                    | Pry Account                                                                                       | Open Po                                                                                          | ositions                                                                                                    |                                                                                                    |                                                                                                    |                                                                                                    |                                                                                                    |                                                                                                    |                                                                                              |                                                                                                    |                             |
|                    | My Profile                                                                                        |                                                                                                  |                                                                                                    |                                                                                                    |                                                                                                    |                                                                                                    |                                                                                                    |                                                                                                    |                                                                                              |                                                                                                    |                             |
|                    | My Address Book                                                                                   | Custom                                                                                           | ner ID                                                                                                    |                                                                                                    |                                                                                                    |                                                                                                    |                                                                                                    |                                                                                                    |                                                                                              |                                                                                                    |                             |
|                    | My Orders 👻                                                                                       |                                                                                                  |                                                                                                    |                                                                                                    |                                                                                                    |                                                                                                    |                                                                                                    |                                                                                                    |                                                                                              |                                                                                                    | ~                           |
|                    | Order Status<br>Open Positions D                                                                  |                                                                                                  |                                                                                                    |                                                                                                    |                                                                                                    |                                                                                                    |                                                                                                    |                                                                                                    |                                                                                              |                                                                                                    |                             |
|                    | Saved Shopping Cart                                                                               | Custom                                                                                           | ner PO Number                                                                                                    |                                                                                                    |                                                                                                    | Orde                                                                                               | er Status                                                                                                    |                                                                                                    |                                                                                              |                                                                                                    |                             |
|                    | Quick Order                                                                                       |                                                                                                  |                                                                                                    |                                                                                                    |                                                                                                    |                                                                                                    |                                                                                                    |                                                                                                    |                                                                                              |                                                                                                    | -                           |
|                    | My Warranties                                                                                     | Knorr F                                                                                          | Bremse Order Nu                                                                                                    | mber                                                                                                    |                                                                                                    | Orde                                                                                               | er Date From*                                                                                                    |                                                                                                    | Order Dat                                                                                    | - To*                                                                                                    |                             |
|                    |                                                                                                   |                                                                                                  |                                                                                                    |                                                                                                    |                                                                                                    |                                                                                                    |                                                                                                    |                                                                                                    |                                                                                              |                                                                                                    |                             |
|                    | My Cores                                                                                          |                                                                                                  |                                                                                                    |                                                                                                    |                                                                                                    | 01                                                                                                 | /10/2020                                                                                                    |                                                                                                    | 07/01/2                                                                                      | 021                                                                                                    |                             |
|                    | My Cores<br>My Own Part Numbers                                                                   |                                                                                                  |                                                                                                    |                                                                                                    |                                                                                                    | 01                                                                                                 | 1/10/2020                                                                                                    |                                                                                                    | 07/01/2                                                                                      | 021                                                                                                    |                             |
|                    | My Cores<br>My Own Part Numbers<br>My Price List                                                  | Knorr E                                                                                          | Bremse Part Num                                                                                                    | iber/Customer P                                                                                                    | art Number                                                                                                    | 01                                                                                                 | 1/10/2020                                                                                                    | m                                                                                                    | 07/01/2                                                                                      | 021                                                                                                    |                             |
|                    | My Cores<br>My Own Part Numbers<br>My Price List<br>Logout<br><b>My Company Account</b><br>Users  | Knorr E                                                                                          | Bremse Part Num                                                                                                    | iber/Customer P                                                                                                    | art Number                                                                                                    | 01                                                                                                 | I/10/2020<br>Show order                                                                                                    | s of coworker                                                                                                    | 07/01/2<br>rs                                                                                | Sear                                                                                                    | rch ))                      |
|                    | My Cores.<br>My Own Part Numbers<br>My Price List<br>Lopout<br>My Company Account<br>Users        | Knorr E<br>594 Opt                                                                               | Bremse Part Num                                                                                                    | iber/Customer P                                                                                                    | art Number                                                                                                    | 01                                                                                                 | v/10/2020<br>Show order                                                                                                    | s of coworker                                                                                                    | 07/01/2<br>rs<br>Reset                                                                       | Sear                                                                                                    | rch »                       |
|                    | My Cores.<br>My Own Part Numbers<br>My Price Litt<br>Logout<br><b>My Company Account</b><br>Uters | Knorr E<br>594 Opt<br>Order<br>Category                                                          | en Position(s)                                                                                                    | iber/Customer P<br>Found<br>Order<br>Number                                                                                                    | art Number                                                                                                    | 01                                                                                                 | Show order                                                                                                    | s of coworker                                                                                                    | Reset                                                                                        | Open Total                                                                                                    | Estimate<br>Deliver<br>Date |
|                    | My Cares.<br>My Own Part Numbers<br>My Price List<br>Logout<br>My Company Account<br>Uters        | Knorr E<br>594 Opri<br>Order<br>Category<br>WEB                                                  | en Position(s)<br>Order Date 1<br>10/08/2020                                                                                                    | Found<br>Order<br>Number<br>0002990495                                                                                                    | PO Number<br>7890                                                                                                    | 01<br>Part No.<br>109685                                                                           | Type<br>Number<br>AD-9                                                                                                    | s of coworker                                                                                                    | Copen Oty<br>1                                                                               | Open Total<br>USO<br>\$145.43                                                                                                    | Estimate<br>Deliver<br>Date |
|                    | My Cares.<br>My Own Part Numbers<br>My Price List<br>Logout<br>My Company Account<br>Users        | Knorr E<br>594 Oper<br>Order<br>Category<br>WEB                                                  | en Position(s)<br>Order Date 1<br>10/08/2020                                                                                                    | Found<br>Order<br>Number<br>D002990495<br>D002990458                                                                                                    | art Number                                                                                                    | 91<br>Part No.<br>109685<br>109685                                                                 | The second second secon | s of coworker                                                                                                    | 07/01/2<br>rs<br>Reset<br><u>Open Qty</u><br>1<br>50                                         | 021<br>Sear<br>Uso<br>\$145.43<br>\$143.98                                                                                                    | Estimate<br>Deliver<br>Date |
|                    | My Cares.<br>My Own Part Numbers<br>My Price List<br>Lopout<br>My Company Account<br>Users        | Knorr E<br>594 Opu<br>Order<br>Category<br>WEB<br>WEB                                            | en Position(s)<br>Order Date 1<br>10,08/2020<br>10,07/2020                                                                                                    | Found<br>Order<br>Number<br>0002990495<br>0002990458                                                                                                    | ext Number<br>PO Number<br>7890<br>799798799797979534567<br>2322523                                                                                                    | Part No.<br>109685<br>109685                                                                       | Type<br>Number<br>AD-9<br>AD-9<br>AD-9                                                                                                    | s of coworker<br><u>Bescription</u><br>Alr Dryer<br>Air Dryer                                                                                                    | 07/01/2<br>rs<br>Reset<br>0 <u>open Qty</u><br>1<br>50                                       | 021<br>Sear<br>0pen Total<br>USO<br>\$145.43<br>\$143.99<br>\$145.43                                                                                                    | Estimate                    |
|                    | My Cares.<br>My Own Part Nambers<br>My Price List<br>Logout<br>My Company Account<br>Users        | Knorr E<br>594 Opr<br>Ordes<br>Category<br>WEB<br>WEB<br>WEB                                     | en Position(s)<br>Order Date 1<br>10,08/2020<br>09/30/2020<br>09/26/2020                                                                                                    | Found<br>Order<br>Number<br>0002990495<br>0002990458<br>0002990458                                                                                                    | art Number<br>PO Number<br>7990<br>7992987997979554567<br>232523<br>2309202074302                                                                                                    | Part No.<br>109685<br>109685<br>800516                                                             | V10/2020<br>Show order<br>Number<br>AD-9<br>AD-9<br>AD-9<br>AD-9<br>MV-3                                                                                                    | s of coworker     bescription     Air Dryer     Air Dryer     Air Dryer     bescription                                                                                                    | 07/01/2<br>Reset<br>0<br>0<br>0<br>0<br>0<br>0<br>0<br>0<br>1<br>1<br>1                      | 021<br>Sear<br>0pen Total<br>US0<br>\$145.43<br>\$145.43<br>\$145.43<br>\$145.43<br>\$152.75                                                                                    | Estimate<br>Deliver<br>Date |
|                    | My Cores.<br>My Own Part Nambers<br>My Price List<br>Logout<br>My Company Account<br>Users        | Knorr E<br>594 Opi<br>Category<br>WEB<br>WEB<br>WEB<br>WEB<br>WEB                                | Premse Part Num<br>en Position(s)<br><u>order Date 1</u><br>10/08/2020<br>09/30/2020<br>09/26/2020<br>09/26/2020                                                                                         | Found<br>Order<br>Number<br>0002990495<br>0002990458<br>0002990458<br>0002990285                                                                                              | Art Number<br>PO Number<br>7890<br>79979879797979554567<br>23525<br>2509202074502<br>4567890-                                                                                                    | Part No.<br>109685<br>109685<br>109685<br>800516<br>109685                                         | x10/2020<br>Show order<br>Type<br>Number<br>AD-9<br>AD-9<br>AD-9<br>AD-9<br>MV-3<br>AD-9                                                                                                    | s of coworker     s                                                                                                    | 07/01/2<br>rs<br>Reset<br>0pen 0ty<br>1<br>50<br>1<br>1<br>1                                 | 021<br>Sear<br>US0<br>\$145.43<br>\$145.43<br>\$145.43<br>\$152.75<br>\$145.43                                                                                                  | Estimate<br>Deliver<br>Date |
|                    | My Cores.<br>My Own Part Nambers<br>My Price List<br>Logout<br>My Company Account<br>Users        | Knorr E<br>S94 Opr<br>Category<br>WEB<br>WEB<br>WEB<br>WEB<br>WEB<br>WEB                         | Prosition(s)<br>order Date 1<br>10,08/2020<br>10,07/2020<br>09/30/2020<br>09/30/2020<br>09/24/2020<br>09/24/2020                                                                                         | Eound<br>Coder<br>Number<br>0002990455<br>0002990455<br>0002990025<br>0002990025                                                                                              | ert Number<br>PO Number<br>7890<br>79979879979979534567<br>232323<br>2509202074302<br>4557890-                                                                                                    | Part No.<br>109685<br>109685<br>109685<br>800516<br>109685<br>109685                               | x10/2020<br>Show order<br>Number<br>AD-9<br>AD-9<br>AD-9<br>AD-9<br>HV-3<br>AD-9<br>HV-3<br>AD-9<br>AD-9<br>AD-9                                                                                                    | s of coworker     s     s | 07/01/2<br>rs<br>Reset<br>0<br>0<br>0<br>0<br>0<br>0<br>0<br>0<br>0<br>1<br>1<br>1<br>1<br>4 | 021<br>Sear<br>USD<br>\$145.43<br>\$145.43<br>\$145.43<br>\$152.75<br>\$145.43<br>\$152.45<br>\$145.43                                                                          | Estimate<br>Deliver<br>Date |
|                    | My Cores<br>My Own Part Numbers<br>My Price List<br>Logoot<br>Users                               | Knorr E<br>S94 Opri<br>Criter<br>Category<br>WEB<br>WEB<br>WEB<br>WEB<br>WEB<br>WEB              | Premise Part Num<br>Position(s)<br>Order Date 1<br>10/08/2020<br>09/26/2020<br>09/26/2020<br>09/24/2020<br>09/24/2020<br>09/24/2020                                                                      | Eound<br>Coder<br>Number<br>0002990495<br>0002990285<br>000299027<br>000299027<br>000299027<br>000299027<br>000299027<br>000299027<br>000299027<br>000299027                  | ert Number<br>PO Number<br>7890<br>79979879797979554567<br>252523<br>250920274502<br>4557890-<br>4557890-<br>4557890-<br>1567890-<br>156 | Part No.<br>109685<br>109685<br>109685<br>109685<br>109685<br>109685                               | Type           Number           AD-9           AD-9                                                                                                    | sof coworker     sof coworker     sof coworker     software     software     s | 07/01/2<br>TS<br>Reset<br>0pen 0ty<br>1<br>50<br>1<br>1<br>4<br>1                            | 021<br>Sear<br>USO<br>5145.43<br>5145.43<br>5152.75<br>5152.75<br>5152.75<br>5152.75<br>5152.45.43<br>5152.75<br>5152.75<br>5152.75<br>5152.53<br>5152.53<br>5152.53<br>5152.53 | Estimate                    |
|                    | My Cores.<br>My Own Part Numbers<br>My Price Litt<br>Logoct<br>My Company Account<br>Uters        | Knorr E<br>S94 Opri<br>Crass<br>Category<br>WEB<br>WEB<br>WEB<br>WEB<br>WEB<br>WEB<br>WEB<br>WEB | Premise Part Num<br>Position(s)<br>Order Date 1<br>10/08/2020<br>09/30/2020<br>09/30/2020<br>09/24/2020<br>09/24/2020<br>09/22/2020                                                                      | Eound<br>Coder<br>Number<br>0002990495<br>0002990495<br>0002990285<br>0002990275<br>0002990027<br>0002990027<br>0002990075<br>0002990075<br>0002990075<br>0002990075          | EPO Number<br>PO Number<br>7890<br>79879879797979534567<br>233235<br>2309202074502<br>4567890-<br>4567890-<br>5657890-<br>12344521                                                                                                    | Part No.<br>109685<br>109685<br>109685<br>109685<br>109685<br>109685<br>109685                     | Type           Number           AD-9           AD-9                                                                                                    | sof coworker     sof coworker     sof coworker     software     software     s | 07/01/2<br>TS<br>Reset<br>0<br>0<br>0<br>0<br>0<br>0<br>0<br>0<br>0                          | 021<br>Sear<br>0900 Total<br>USD<br>5145-43<br>5145-43<br>5145-43<br>5145-43<br>5145-43<br>5145-43<br>5145-43<br>5145-43                                                        | Estimate<br>Deliver<br>Date |
|                    | My Cores.<br>My Own Part Numbers<br>My Price Litt<br>Logout<br>My Company Account<br>Uters        | Knorr E<br>S94 Opt<br>Order<br>Gregory<br>WEB<br>WEB<br>WEB<br>WEB<br>WEB<br>WEB<br>WEB          | Premse Part Num<br>Position(s)<br>Order Date 1<br>10,08/2020<br>10,07/2020<br>09/30/2020<br>09/24/2020<br>09/24/2020<br>09/24/2020<br>09/24/2020<br>09/24/2020<br>09/24/2020<br>09/24/2020<br>09/24/2020 | Found<br>Found<br>Order<br>Number<br>0002990495<br>0002990495<br>0002990027<br>0002990075<br>0002990075<br>0002990075<br>0002990075<br>0002990075<br>0002990075<br>0002990075 | PO Number           7890           7892           7892           7892           7892           7892           7892           7892           7892           7892           7892           7892           7892           7892           7892           7892           7892           7892           7892           7892           7892           7892           7892           7892           7892           7892           7892           7892           7892           7892           7892           7892           7892           7892           7892           7892           7892           7892           7892           7892           7892           7892           7892           7892           7802           7802           7802           7802           7802                                                                                                    | Part No.<br>109685<br>109685<br>109685<br>109685<br>109685<br>109685<br>109685<br>109685<br>109685 | Type           Type           Number           AD-9           AD-9           AD-9           AD-9           MW-3           AD-9           AD-9           AD-9           AD-9           AD-9           AD-9           AD-9           AD-9           AD-9           AD-9           AD-9           AD-9           AD-9           AD-9           AD-9                                                                                                    | Bescription     Air Dryer     Air Dryer     Air Dryer     Air Dryer     Air Dryer     Air Dryer     Air Dryer     Air Dryer     Air Dryer     Air Dryer     Air Dryer     Dash Valve                                                                                                    | 07/01/2<br>(5<br>Reset<br>0<br>0<br>0<br>0<br>0<br>0<br>0<br>0<br>0<br>0<br>0<br>0<br>0      | 021<br>Sear<br>0pen 1024<br>US0<br>5145-43<br>5145-43<br>5145-43<br>5145-43<br>5145-43<br>5145-43<br>5145-43<br>5145-43                                                         | Estimate<br>Deliver<br>Date |

- "Hesabım" a gidin ve "Siparişlerim" den "Açık Pozisyonlar" ı seçin
- İstemci Kimliğini Değiştirin (birden fazla kimlik varsa). Kullanıcı, PO numarası, Sipariş Durumu kombinasyonu veya Knorr-Bremse Sipariş Numarasına göre açık pozisyonları arayabilir

Sipariş Tarihi Başlangıcı ve Sipariş Tarihi Bitiş alanları zorunludur

- Kullanıcı, Knorr-Bremse Parça Numarasına / Müşteri Parça Numarasına göre arama sonuçlarını hassaslaştırabilir
- Müşteri Yöneticileri, iş arkadaşları tarafından verilen siparişleri arayabilir ve hesaplarıyla ilgili tüm açık pozisyonları takip edebilir
- Kullanıcılar, sipariş ayrıntılarını görmek için bireysel PO numaralarına veya Knorr-Bremse Sipariş numaralarına tıklayabilir
- Kullanıcılar "Dışa Aktar" düğmesini tıklayıp tüm listeyi bir excel dosyasına aktarabilir

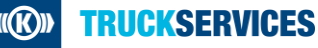